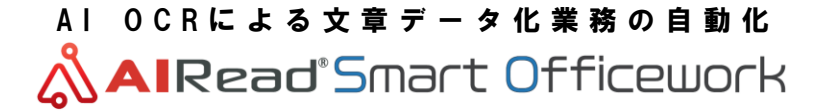

**Dynamic Enterprise AI Solution** 

# <AlRead White Paper> AlRead 手書きmultiモデル用 学習ツール 使用手順書

Confidential

2023年6月 (AWP-002-10)

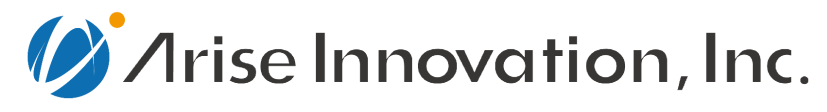

AIとローコード開発を活用し 世の中をより良い世界に

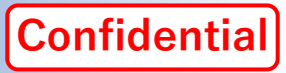

- 1. はじめに
- 2. 学習ツールのインストール
- 3. 教師データの出力設定
- 4. AIRead FormEditorで手書きモデルを指定
- 5. AIRead Viewerの起動
- 6. AIRead Viewerで修正と保存
- 7. 追加学習の実行
- 8.動作の確認

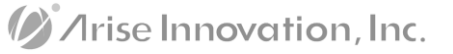

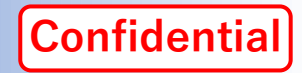

- ■本書は学習ツール「AlRead training\_tool」の利用手順書を記載した文書です。
- ■本機能はオンプレス版の座標指定OCRでのみ利用が可能です。
- 本ツールで学習可能なモデルは、以下となります。
  - 数値・電話番号 multi\_number
  - 数字 multi\_numeric
  - カタカナ multi\_katakana
     ※2023年6月(AIRead Ver. 4.2.0)時点
- AIReadは、Ver. 3.2.0 以降のバージョンが前提となります。

■ AIReadに手書きモデルがインストールされている前提となります。

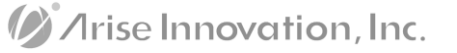

# 1. はじめに

■ 「AIRead」と「AIRead training\_tool」の関係、学習の機能と流れは下図の通りです。

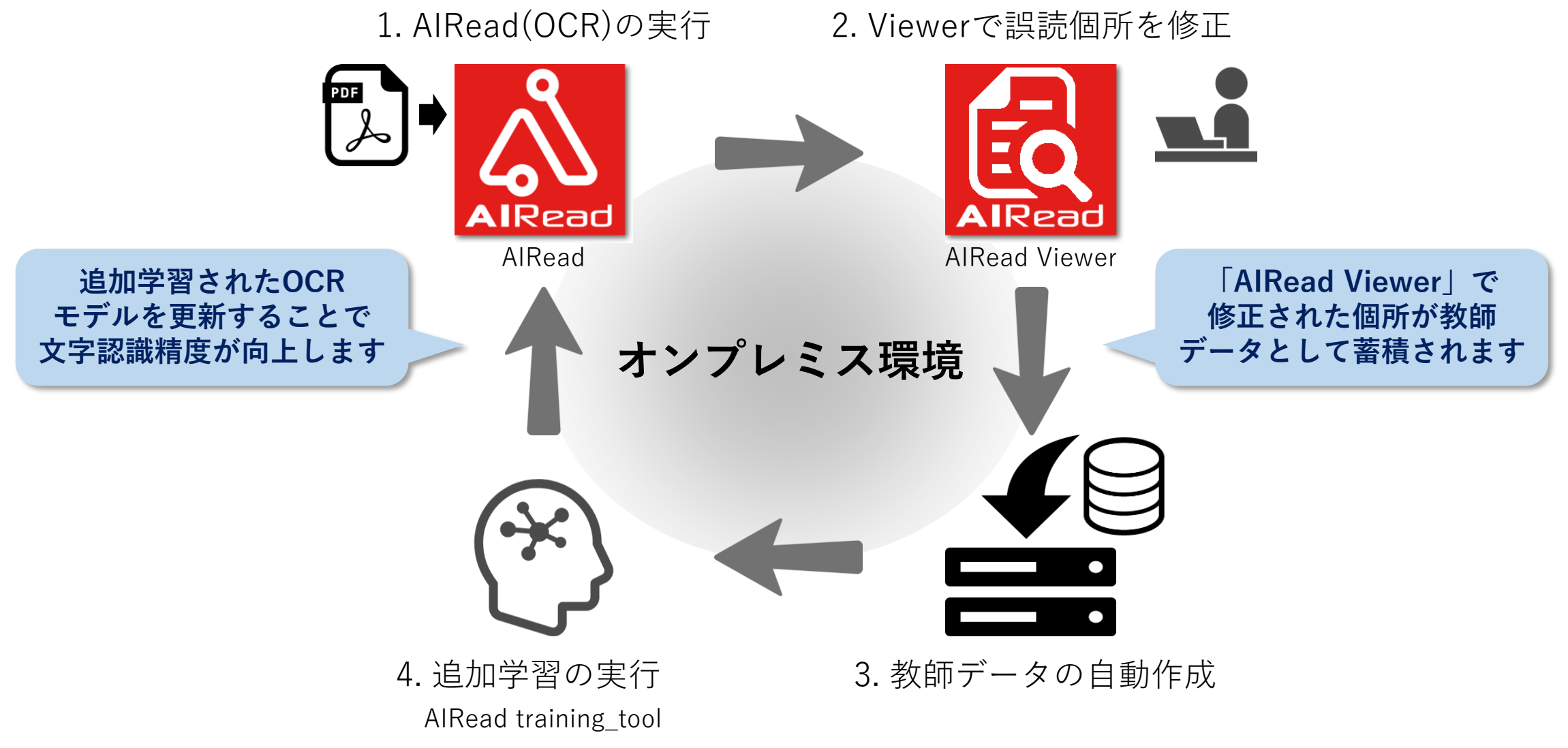

/Irise Innovation, Inc.

2. 学習ツールのインストール(1/3)

「AIRead training\_tool」のインストールを行います。

## ■ 手順:

① 「AlRead training\_tool」のモジュールは、以下のサイトよりダウンロードができます。

#### AlRead Downloadサイト (ログイン画面)

URL <u>https://airead.tech/download-list</u>

最新バージョンの「AIRead training\_tool」をダウンロードします。

#### AIRead training\_tool

| Version                     | Release Date | Note    |
|-----------------------------|--------------|---------|
| AIRead training tool v1.0.3 | 2022/05/23   | 最新バージョン |

ファイル名 : training\_tool.zip ファイルサイズ:443 MB バージョン : Ver. 1.0.3

2. 学習ツールのインストール(2/3)

■ 手順:(続き)

③ ダウンロードしたモジュール (zipファイル) を解凍します。

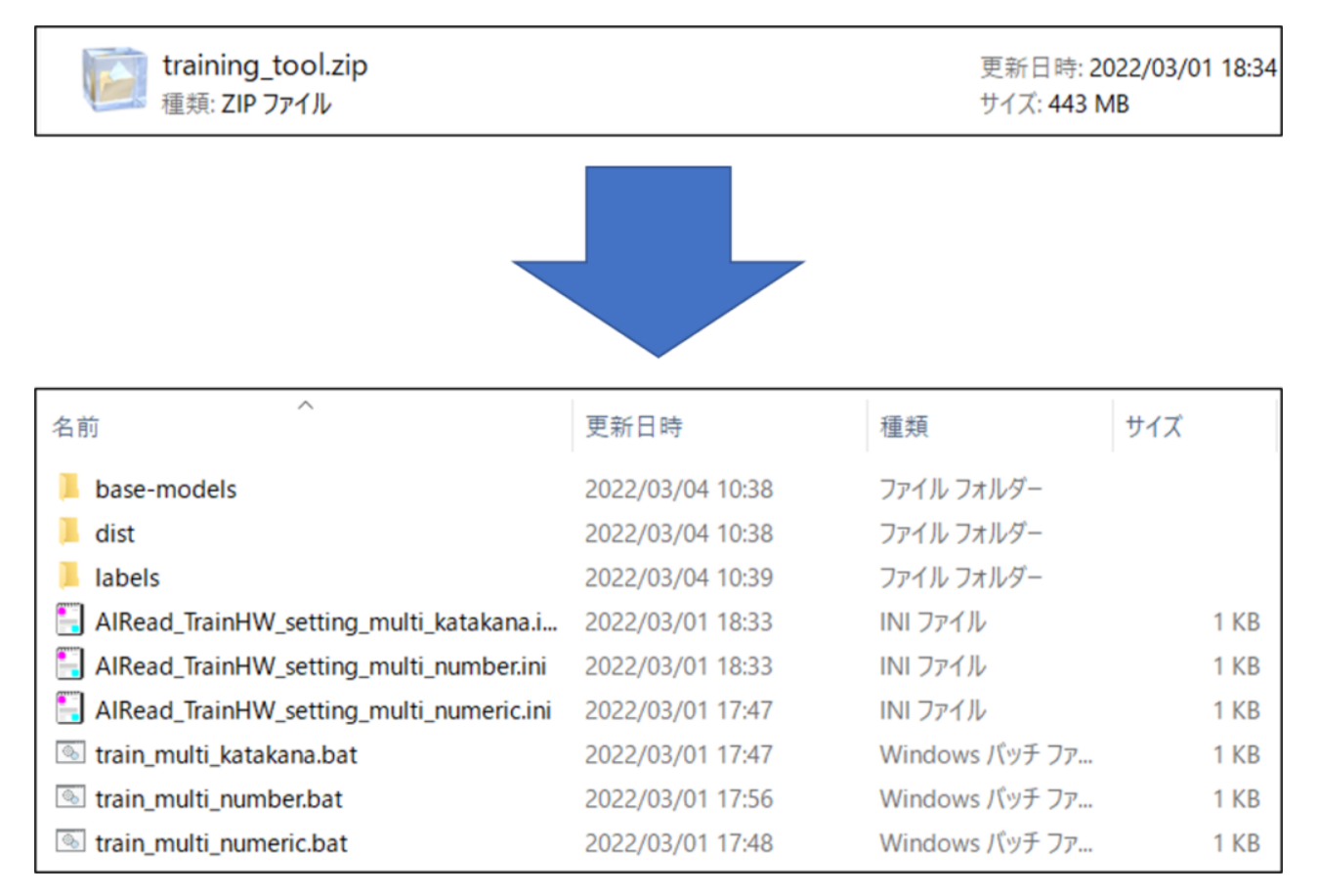

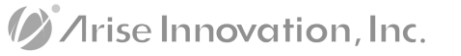

2. 学習ツールのインストール(3/3)

# ■ 手順:(続き)

④ AlReadインストールフォルダ※配下に「training\_tool」フォルダを作成し、解凍後のフォルダ・ ファイルを「training\_tool」フォルダに保存します。

| <ul> <li>▶   </li> <li>▶ =   AlRead</li> <li>ファイル ホーム 共有</li> </ul> | 表示                         |                                      |                          | 100<br>675   |                       |
|---------------------------------------------------------------------|----------------------------|--------------------------------------|--------------------------|--------------|-----------------------|
| $\leftarrow \rightarrow \sim \uparrow \blacksquare \rightarrow PC$  | > Windows (C:) > AlRead    |                                      | ~ U                      | ,○ AIReadの検索 |                       |
| クイック アクセス                                                           | 名前                         | 更新日時                                 | 種類                       | サイズ          | ^                     |
| <ul> <li>OneDrive - Personal</li> </ul>                             | AIRead_conf AIRead conf kw | 2021/12/15 16:17 2021/12/15 17:23    | ファイル フォルダー<br>ファイル フォルダー |              |                       |
| PC                                                                  | aut ClassificDir           | 2021/12/15 16:13                     | ファイル フォルダー               |              |                       |
| 🥩 ネットワーク                                                            | ControlPanel               | 2021/12/15 17:45                     | ファイル フォルダー               |              |                       |
|                                                                     | debug                      | 2021/12/15 16:47<br>2021/12/15 16:47 | ファイル フォルター<br>ファイル フォルダー |              |                       |
|                                                                     | Failed<br>FormEditor       | 2021/12/15 16:03<br>2021/12/15 18:55 | ファイル フォルター<br>ファイル フォルダー |              |                       |
|                                                                     | IDELibrary input           | 2021/12/15 17:24<br>2021/12/15 18:58 | ファイル フォルダー<br>ファイル フォルダー |              |                       |
|                                                                     | 📕 java<br>🤰 logs           | 2021/12/15 16:03<br>2021/12/15 16:46 | ファイル フォルダー<br>ファイル フォルダー |              |                       |
|                                                                     | output RuleEditor          | 2021/12/15 16:19<br>2021/12/15 17:24 | ファイル フォルダー<br>ファイル フォルダー |              |                       |
|                                                                     | sample SortingEditor       | 2021/12/15 16:03<br>2021/12/15 16:03 | ファイル フォルダー<br>ファイル フォルダー |              |                       |
|                                                                     | success                    | 2021/12/15 16:47                     | ファイルフォルダー                |              | 手動で「training_tool」フォル |
|                                                                     | training_data              | 2021/12/15 16:10                     | ファイル フォルダー               |              | 作成し解凍後のフォルダ・ファ        |
|                                                                     |                            | 2021/12/15 16:14                     | ファイルフォルダー                |              | をほそしよう                |
|                                                                     | Viewer AlRead_setting.ini  | 2021/12/15 16:03<br>2021/12/15 16:46 | ファイル フォルダー<br>INI ファイル   | 3 КВ         |                       |
|                                                                     | AlRead_setting_kw.ini      | 2021/12/15 18:25                     | INI ファイル                 | 3 KB         | ~ ·                   |

※AIReadインストールフォルダは、標準は"C:¥AIRead"です

# 3. 教師データの出力設定(1/2)

■ AIRead ControlPanelから教師データの出力設定を行います。

# ■ 手順:

 Windowsの「スタート」から 「AIRead ControlPanel」を起動します。

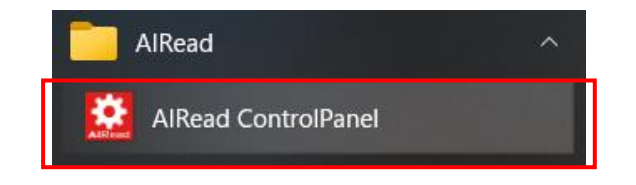

# ② [学習]タブを選択します。

| in control and of the | mises          |               |      |         |        |      |    |  |           |
|-----------------------|----------------|---------------|------|---------|--------|------|----|--|-----------|
| 設定                    |                |               |      |         |        |      |    |  | Lang : Ji |
| 771N                  | 基本設定           | モード別設定        | 而像処理 | 信别律处理設定 | 文字認識調整 | ログ出力 | ŦR |  |           |
| ☑ 教師デー                | タを作成する         |               |      |         |        |      |    |  |           |
| 教師データ作                | ■成フォルダ ①       | _/training_da | ta/  |         |        |      |    |  |           |
| 学習するモラ                | ルの名称 🛈         | multi_numb    | er - |         |        |      |    |  |           |
|                       |                |               |      |         |        |      |    |  |           |
|                       |                |               |      |         |        |      |    |  |           |
|                       |                |               |      |         |        |      |    |  |           |
|                       |                |               |      |         |        |      |    |  |           |
|                       |                |               |      |         |        |      |    |  |           |
|                       |                |               |      |         |        |      |    |  |           |
|                       |                |               |      |         |        |      |    |  |           |
|                       |                |               |      |         |        |      |    |  |           |
|                       |                |               |      |         |        |      |    |  |           |
|                       |                |               |      |         |        |      |    |  |           |
|                       |                |               |      |         |        |      |    |  |           |
|                       |                |               |      | _       | -      |      |    |  |           |
| C:¥AlRead¥AlRead      | setting_kw.ini |               |      |         | 保存     |      |    |  |           |

3. 教師データの出力設定(2/2)

手順: (続き)

③ 「教師データを作成する」にチェックをします。

④「教師データ作成フォルダ」を指定します。※指定が無ければ変更は不要です

☑ 教師データを作成する

教師データ作成フォルダ ①

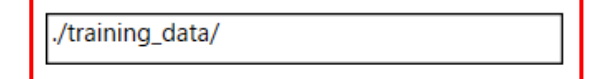

**Confidential** 

⑤「学習するモデルの名称」に、学習させたい モデル名を入力します。 複数のモデルを学習させる場合、モデル名を (カンマ)で区切ります。

指定できるモデル:

| 言語      | モデル名           |
|---------|----------------|
| 数字      | multi_numeric  |
| 数値・電話番号 | multi_number   |
| カタカナ    | multi_katakana |

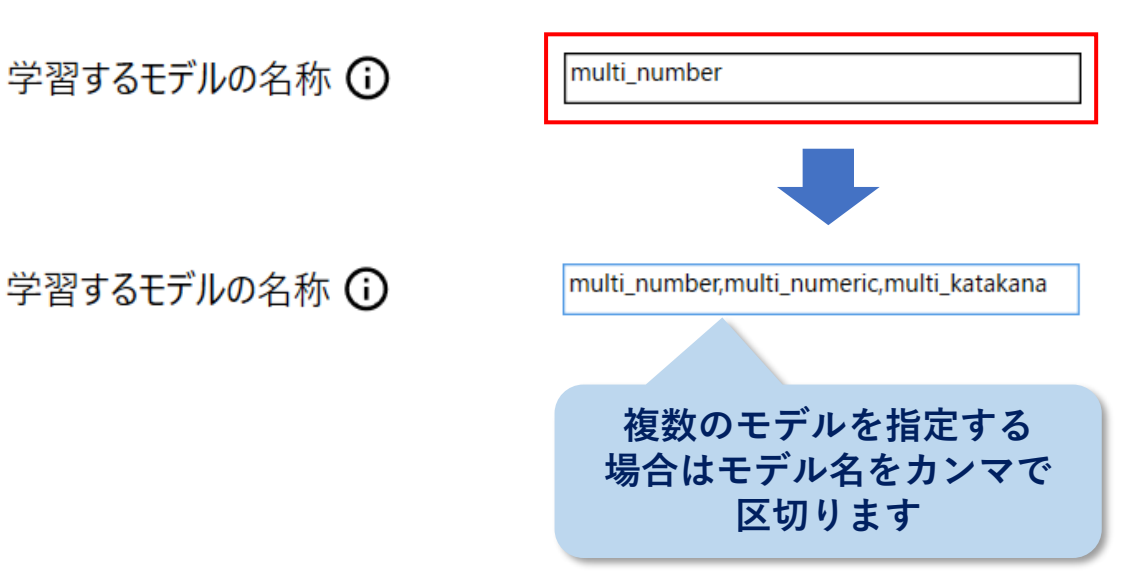

 教師データが自動作成されるモデルは「3.教師データの出力設定」で指定したモデルを使用する 項目のみです。

■ 手順:

① AlRead FormEditorで、自動生成をさせたい項目に所定の手書きモデルを指定します。

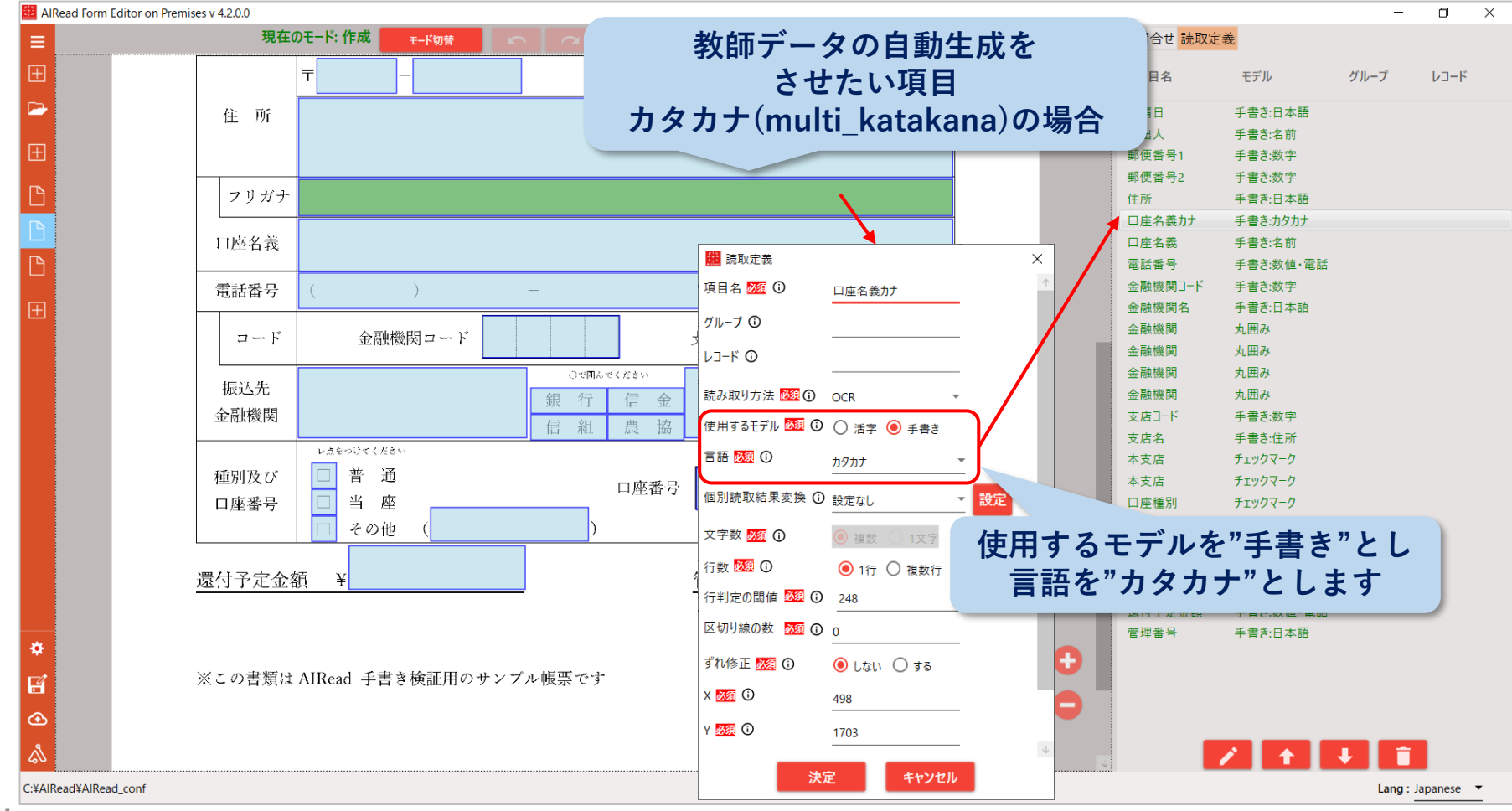

Arise Innovation, Inc.

Copyright © Arise Innovation, Inc. All Rights Reserved.

Confidential

■ 教師データの自動作成・蓄積はAIRead Viewerで誤読個所を修正する必要があります。

# ■ 手順:

① AlRead Viewerをarex ファイルから実行する場合

- ▶ 「共通設定ファイルパス」に「3. 教師データの出力設定」で設定したファイルを指定します
- ▶ 「AIRead Viewerの起動」に"起動する"を指定します

| AIRead ShortcutCreator | on Premises v 4.2.0.0              |                              | – 🗆 X                         |
|------------------------|------------------------------------|------------------------------|-------------------------------|
| 新規作成                   | 起動条件の設定                            |                              |                               |
| 開く                     | 読み取り方式の必須                          | 座標指定OCR    ▼                 | - 3. 教師デーダの出力設定」<br>で設定した共通設定 |
| 保存                     |                                    |                              | ファイルを指定します                    |
| 名前を付けて保存…              | Form ID <mark>①</mark> 必須          | order                        |                               |
|                        | 共通設定ファイルパス① <mark>必須</mark>        | C:¥AIRead¥AIRead_setting.ini | ファイルの選択                       |
|                        | AIRead Viewerの起動 <mark>①</mark> 必須 | ◉ 起動する ○ 起動しない               |                               |
|                        | 読取画像の格納フォルダ <mark>①</mark> 任意      | "起動する"にチェック<br>します           | フォルダーの選択                      |
|                        |                                    |                              | Lang Japanese 💌               |

- 手順: (続き)
  - ② コマンド (run\_with\_viewer.bat) から実行する場合
    - ▶ "--settingfile"で指定するファイルに「3. 教師データの出力設定」で設定した共通設定ファイルを指定します
    - run\_with\_viewer.bat

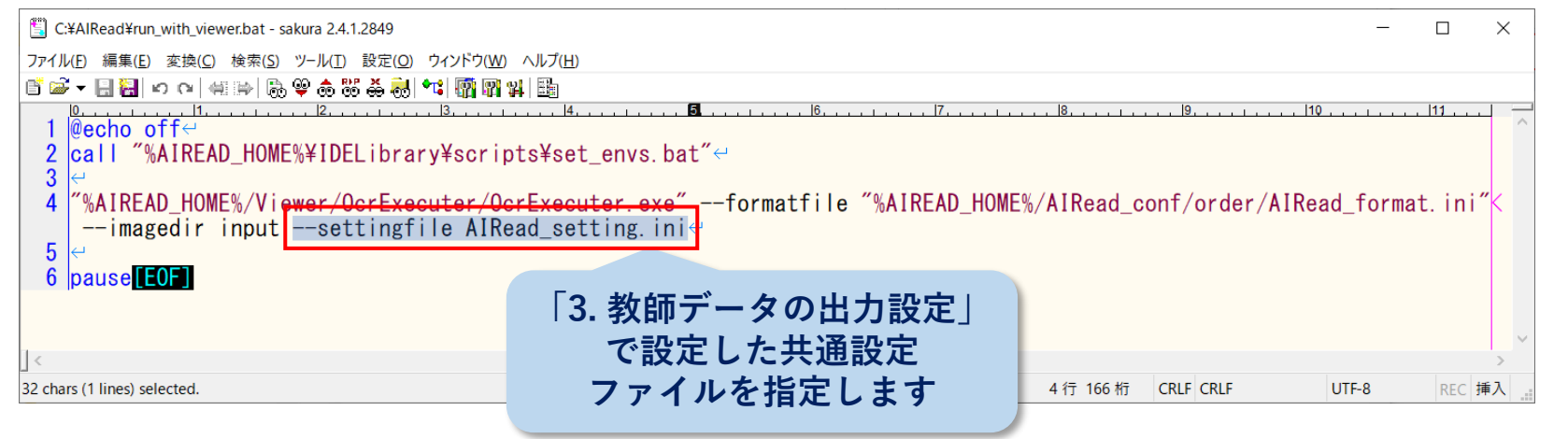

- ③ 「AIRead FormEditor」から実行する場合
  - ▶ 左下のメニュー「共通設定ファイル」に「3. 教師データの出力設定」で設定した共通設定ファイルを指定します

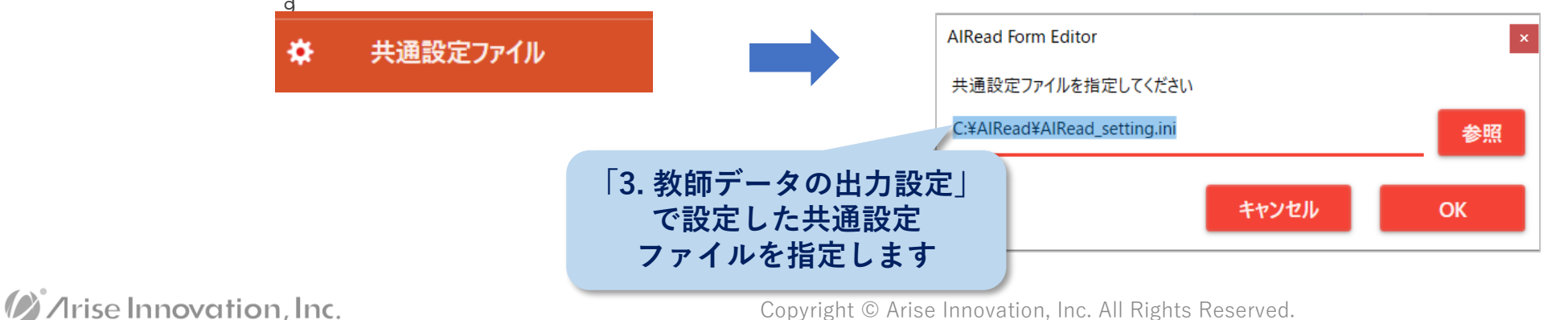

## AIRead ViewerでOCRの結果を確認します。

| a AlRead Viewer | キャンセル                                                            | 保存       |                    | ファイル名<br>FormID<br>ステータス | - ロ ×<br>:AIRead手書きサンプル帳景<br>:sample<br>:読取完了 |
|-----------------|------------------------------------------------------------------|----------|--------------------|--------------------------|-----------------------------------------------|
|                 |                                                                  |          |                    | 処理日時                     | :2023/06/26 15:33:09                          |
|                 |                                                                  |          | 項目名                | 值                        | 信頼値                                           |
|                 |                                                                  |          | 申請日                | 令和3年2月1日                 | 99                                            |
|                 | · 陳式 2                                                           |          | 申出人                |                          | 95                                            |
|                 | ↑和 3 年 2 月   日<br>市民税・県民税還付金の振込口座申請書                             |          | 郵便番号1              | 104                      | 99                                            |
|                 | (現先)○○ 市長                                                        |          | 郵便番号2              | 0054                     | 99                                            |
|                 | 上記の題付金を下記の口嫌に振り込み願います。                                           |          | 住所                 | 東京都中央区勝どき3-13-1フォアフロン    | ントタワー212隆 98                                  |
|                 | 电出入 岚 行豆 太郎                                                      |          | 口座名義力              | アライズタロウ                  | 99                                            |
|                 | ※必ず締税資券者ご未人名浪の口座をご指定ください。                                        |          | 口座名義               |                          | 98                                            |
|                 | ft 所東京都中央区勝じき3-13~1                                              |          | 電話番号               | (03)5534-9967            | 99                                            |
|                 | 7ヵ17ロンドダイーン「は福<br>マリガナ アライス・9 ロウ                                 |          | 金融機関J-             | 0001                     | 99                                            |
|                 | 四將4歲 崴伊豆太郎                                                       |          | 金融機関名              | みずほ                      | 99                                            |
|                 | □2018年7 (03)5534 - 4467<br>□-F 金融機関ラーF 0001 友密・芯舗コーF 112         |          | 金融機関               | 銀行                       | 99                                            |
|                 |                                                                  |          | 支店コード              | 112                      | 99                                            |
|                 |                                                                  |          | 支店名                | 大手町                      | 98                                            |
|                 | □ 第二十二日 1 1 1 1 1 1 1 1 1 1 1 1 1 1 1 1 1 1 1                    |          | 本支店                | 支店                       | 100                                           |
|                 | 遵付予定金額 ¥ <u>24,800</u> 管理番号 <u>AR 20210201</u><br>(加速AR 20210201 |          | 口座種別               | 普通                       | 100                                           |
|                 | ※この書類は AIRead 手書き検証用のサンプル帳景です                                    | •        | 口座番号               | 9876543                  | 99                                            |
|                 | 202101                                                           |          | 還付予定金              | 24,800                   | 99                                            |
|                 |                                                                  | <b>—</b> | Andre 1000 107 100 |                          | ×                                             |
|                 |                                                                  |          |                    |                          | 確定                                            |
|                 |                                                                  |          |                    |                          | 言語: Japanese ▼                                |

- AIRead Viewerで誤読個所を修正・保存します。
- 手順:
  - 誤読個所を修正します。

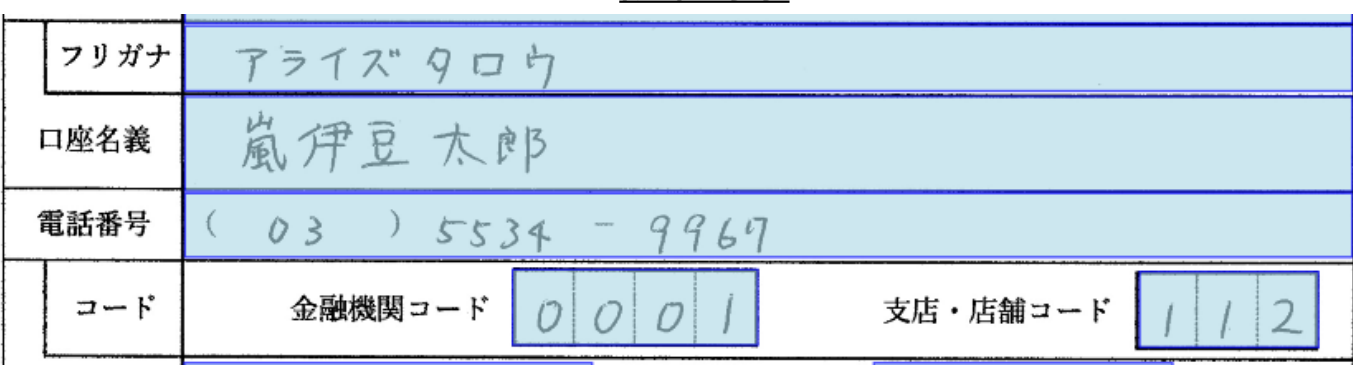

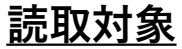

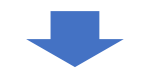

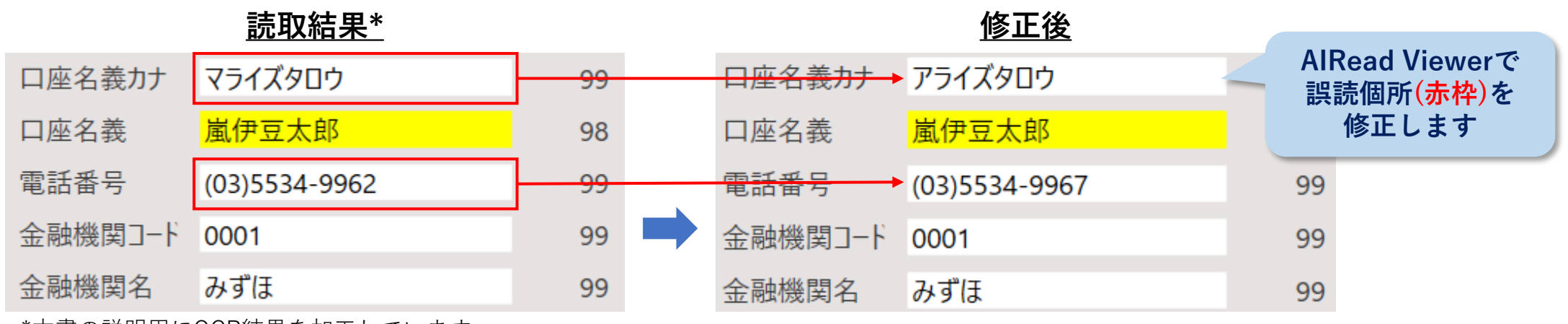

\*本書の説明用にOCR結果を加工しています

/Irise Innovation, Inc.

● 手順: (続き)

② AlRead Viewer画面上部の[保存]ボタンを押下します。

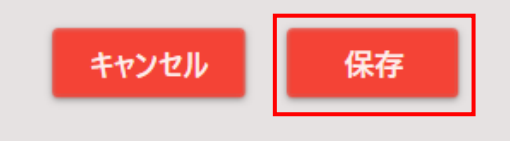

③ 所定のフォルダ (C:¥AlRead¥training\_tool) に教師データが自動作成されます。

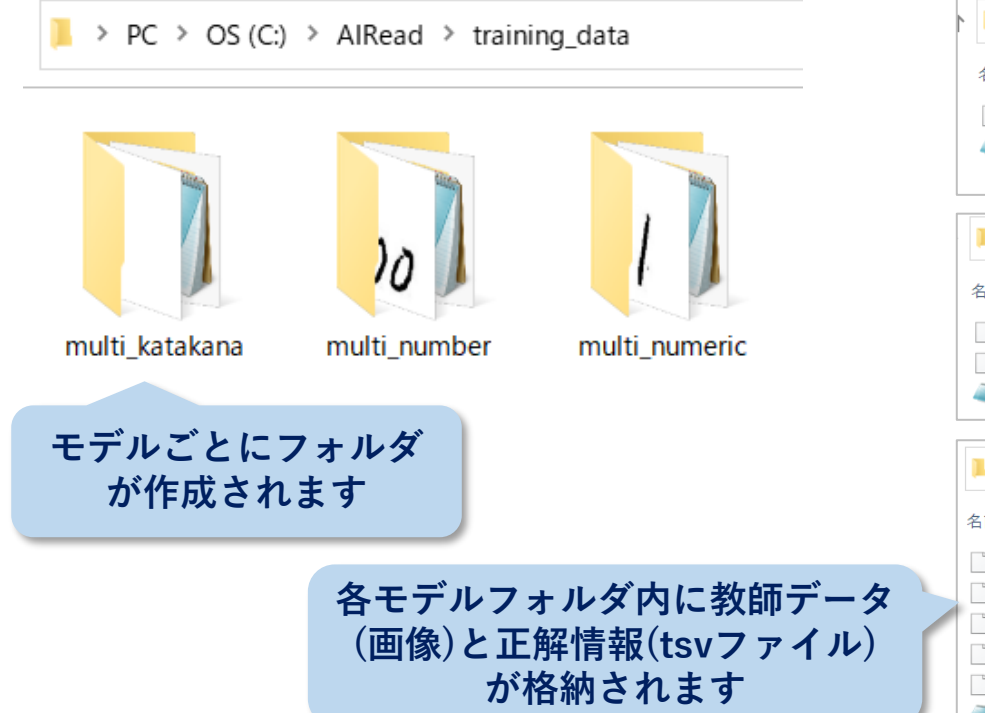

#### <u>モデルフォルダ</u>

#### <u>教師データと正解情報</u>

| PC > OS (C:) > AlRead > training_data > multi_katakana                                                                 |                                      |                      |               |  |
|----------------------------------------------------------------------------------------------------|--------------------------------------|----------------------|---------------|--|
| 名前                                                                                                    | 日付時刻                                 | 種類                   | サイズ           |  |
| <ul> <li>20230626_153309_AlRead手書きサンプル帳票(記入)_0.png_5.jpg</li> <li>20230626_153309_AlRead手書きサンプル帳票(記入)_0.tsv</li> </ul> | 2023/06/26 15:34<br>2023/06/26 15:39 | JPG ファイル<br>TSV ファイル | 14 KB<br>1 KB |  |

| PC > OS (C:) > AlRead > training_data > multi_number |                  |          |       |  |
|------------------------------------------------------|------------------|----------|-------|--|
| 名前                                                   | 日付時刻             | 種類       | サイズ   |  |
| 🗋 20230626_153309_AIRead手書きサンプル帳票(記入)_0.png_7.jpg    | 2023/06/26 15:34 | JPG ファイル | 18 KB |  |
| 📄 20230626_153309_AIRead手書きサンプル帳票(記入)_0.png_16.jpg   | 2023/06/26 15:34 | JPG ファイル | 9 KB  |  |
| 20230626_153309_AIRead手書きサンプル帳票(記入)_0.tsv            | 2023/06/26 15:39 | TSV ファイル | 1 KB  |  |

| PC > OS (C:) > AlRead > training_data > multi_numeric |                  |          |       |
|-------------------------------------------------------|------------------|----------|-------|
| 名前                                                    | 日付時刻             | 種類       | サイズ   |
| 📄 20230626_153309_AlRead手書きサンプル帳票(記入)_0.png_2.jpg     | 2023/06/26 15:34 | JPG ファイル | 5 KB  |
| 🗋 20230626_153309_AIRead手書きサンプル帳票(記入)_0.png_3.jpg     | 2023/06/26 15:34 | JPG ファイル | 7 KB  |
| 📄 20230626_153309_AIRead手書きサンプル帳票(記入)_0.png_8.jpg     | 2023/06/26 15:34 | JPG ファイル | 8 KB  |
| 📄 20230626_153309_AIRead手書きサンプル帳票(記入)_0.png_11.jpg    | 2023/06/26 15:34 | JPG ファイル | 5 KB  |
| 📄 20230626_153309_AIRead手書きサンプル帳票(記入)_0.png_15.jpg    | 2023/06/26 15:34 | JPG ファイル | 14 KB |
| 20230626_153309_AIRead手書きサンプル帳票(記入)_0.tsv             | 2023/06/26 15:39 | TSV ファイル | 1 KB  |

- 手順: (続き)
  - ④ 教師データの内容は下記の通りです。
    - ▶ 教師データ

切り取られた画像ファイルがJPG形式で保存されます。

#### 20230626\_153309\_AIRead手書きサンプル帳票(記入)\_0.png\_5.jpg

アライズタロウ

▶ 正解データ

誤読文字(修正前)、正解文字(修正後)、該当教師データ(画像ファイル保存場所)の情報が、タブ区切りテキスト ファイルで保存されます。

#### 20230626\_153309\_AIRead手書きサンプル帳票(記入)\_0.tsv

| 🖺 C:¥AlRead¥training_data¥multi_katakana¥20230626_153309_AlRead手書きサンプル帳票(記入)_0.tsv(更新) - sakura 2.4.1.2849                     | _     |        | ×              |
|----------------------------------------------------------------------------------------------------|-------|--------|----------------|
| ファイル( <u>F</u> ) 編集( <u>E</u> ) 変換( <u>C</u> ) 検索( <u>S</u> ) ツール( <u>I</u> ) 設定( <u>O</u> ) ウィンドウ( <u>W</u> ) ヘルプ( <u>H</u> ) |       |        |                |
| 「 ☞ マ   編 冊   局 ♥ 命 端 炎 湯 **! 願 閉 料   画                                                                                        |       |        |                |
|                                                                                                    | 0.png | 5. jpg | <del>~</del> ^ |
| [EOF]                                                                                                    |       |        |                |
|                                                                                                    |       |        | >              |
| 」<br>1行 1桁 CRLF U+30DE UTF                                                                                                    | F-8   | REC    | 挿入             |

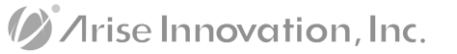

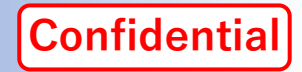

### ■ 専用のコマンドを実行し教師データを用いた追加学習を行います。

#### ■ 手順:

- エクスプローラーから「AlRead training\_tool」を保存したフォルダ(C:¥AlRead¥training\_tool)を開きます。
- ② 追加学習をさせたいモデル名がファイル名に含まれたバッチファイルを実行します。

| ✓ ↑ ► > PC > OS (C:) > AlRead > training    | _tool            |            |                                                                                                    | 学習中の画面です。<br>実行するPCのスペック、教師                                                                                                    |
|---------------------------------------------|------------------|------------|----------------------------------------------------------------------------------------------------|----------------------------------------------------------------------------------------------------|
| 名前                                          | 更新日時             | 種類         | サイズ                                                                                                    | データの量により完了時間は異<br>なります(数分〜数時間)。                                                                                                    |
| 📙 base-models                               | 2023/06/26 15:29 | ファイル フォル   | ∝ C:¥Windows¥system32¥cmd.exe<br>om version 0.23.1 when using version 0                                                                                                    | .22.2.post1. This might lead to breaking code or invalid results. Use at your own                                                                                                    |
| 📙 dist                                      | 2023/06/26 15:29 | ファイル フォル   | risk.<br>baded model encoder ['O''I''2''3'<br>ppying C:¥AlRead¥training_data/multi_n<br>puning C:¥AlRead¥training_data(multi_n                                                                   | '4' '5' '6' '7' '8' '9']<br>umeric%20230626 [53309_AlRead手書きサンブル帳票(記入) 0.png_2.jpg<br>umeric%20230626 [50309_AlRead手書きサンブル帳票(記入) 0.png_2.jpg                                                                                  |
| 📙 labels                                    | 2023/06/26 15:32 | ファイル フォル   | ppying c.#Alkeau#training_uata/mutri_n<br>bad model<br>ARNING:tensorflow:From tensorflow_core                                                                                                    | unier 10#20200020_100009_Airead+音とアフル版系(近人)_0.phib_0.jpp<br>¥python¥opsYreeSource_variable_ops.py:1630: calling BaseResourceVariableinit<br>riable_ons) with constraint is denrecated and will be removed in a future_version |
| 🔄 AlRead_TrainHW_setting_multi_katakana.ini | 2022/03/01 18:33 | 構成設定       | nstructions for updating:<br>f using Keras pass * constraint argume                                                                                                    | nta to lavers.                                                                                                    |
| 🔄 AlRead_TrainHW_setting_multi_number.ini   | 2022/03/01 18:33 | 構成設定       | ARNING:tensorflow:From tensorflow core<br>on.ops.init_ops) with dtype is depreca<br>nstructions for updating:                                                                                    | ¥python¥ops¥init_ops.py:97: calling VarianceScalinginit (from tensorflow.pyt<br>ted and will be removed in a future version.                                                                                                  |
| 🔄 AlRead_TrainHW_setting_multi_numeric.ini  | 2022/03/01 17:47 | 構成設定       | all initializer instance with the dtyp<br>ARNING:tensorflow:From tensorflow_core<br>s.init_ops) with dtype is deprecated a                                                                       | e argument instead of passing it to the constructor<br>¥python¥ops¥init_ops.py:97: calling Orthogonalinit (from tensorflow.python.o<br>nd will be removed in a future version.                                                |
| 💿 train_multi_katakana.bat                  | 2022/03/01 17:47 | Windows パ  | nstructions for updating:<br>all initializer instance with the dtyp<br>ARNING:tensorflow:From tensorflow_core                                                                                    | e argument instead of passing it to the constructor<br>¥python¥ops¥init_ops.py:97: calling Zerosinit(from tensorflow.python.ops.in                                                                                            |
| 💿 train_multi_number.bat                    | 2022/03/01 17:56 | Windows パッ | t <u>ops) with dtype is deprecated</u> and wi<br>istructions for updating:<br>all initializer instance with the dtyp<br>MDNING tensorflow:From tensorflow or o                                   | n be removed in a ruture version.<br>e argument instead of passing it to the constructor<br>#vubnompowerse.com pv:1475: where (from tensorflow python one array one) is da                                                    |
| Train_multi_numeric.bat                     | 2022/03/01 17:48 | Windows /( | recated and will be removed in a futur<br>nstructions for updating:<br>se tf.where in 2.0, which has the same<br>023-06-27 09:21:16.810700: I tensorflo<br>TensorFlow binary was not compiled to | e version.<br>broadcast rule as np.where<br>w/core/platform/cpu_feature_guard.cc:142] Your CPU supports instructions that thi<br>use: AVX2                                                                                    |

# 7. 追加学習の実行

- 手順: (続き)
  - ③ バッチの実行が完了すると、「AlRead training\_tool」を保存したフォルダ (C:¥AlRead¥training\_tool) 配下に下記のフォルダが作成されます。

| ≻ data        | • • • | 学習に使用した画像ファイルを保存するフォルダ |
|---------------|-------|------------------------|
| ≻ logs        | • • • | 学習結果のログを保存するフォルダ       |
| ≻ outputs     | • • • | 追加学習後のモデルが出力されるフォルダ    |
| ➤ test_result | • • • | 学習条件の情報が保存されたフォルダ      |
|               |       |                        |

| <b></b> 前                                             | 更新日時             | 種類             | サイズ  | 【注意】<br> 「autputa」「toot rogult」フェルグは営羽              |
|-------------------------------------------------------|------------------|----------------|------|-----------------------------------------------------|
| base-models                                           | 2023/06/26 15:29 | ファイル フォルダー     |      | 「「outputs」「test_result」ノオルメは子首<br>が成功した場合にのみ作成されます。 |
| data                                                  | 2023/06/27 9:10  | ファイル フォルダー     |      | 学習が失敗する場合、以下を確認ください。                                |
| dist                                                  | 2023/06/26 15:29 | ファイル フォルダー     |      |                                                     |
| labels                                                | 2023/06/26 15:32 | ファイル フォルダー     |      | <br>- 教師データが 2件未満                                   |
| logs                                                  | 2023/06/27 9:10  | ファイル フォルダー     |      | 学習には 1つのモデルに対して最低 2件の教師                             |
| outputs                                               | 2023/06/27 9:10  | ファイルフォルダー      |      | データ(調読を修正したデータ)が必要です                                |
| test_result                                           | 2023/06/27 9:10  | ファイル フォルダー     |      |                                                     |
| ${\sf AIRead\_TrainHW\_setting\_multi\_katakana.ini}$ | 2022/03/01 18:33 | 構成設定           | 1 KB |                                                     |
| AIRead_TrainHW_setting_multi_number.ini               | 2022/03/01 18:33 | 構成設定           | 1 KB | bh MM an AlPoodTraining log / / 1/50                |
| ${\sf AIRead\_TrainHW\_setting\_multi\_numeric.ini}$  | 2022/03/01 17:47 | 構成設定           | 1 KB | IIII_WW_SS-AIReau Training.log」に以下の                 |
| test_result.txt                                       | 2023/06/27 9:10  | TXT ファイル       | 1 KB | ノダウセーシが出力されより。                                      |
| train_multi_katakana.bat                              | 2022/03/01 17:47 | Windows バッチ ファ | 1 KB |                                                     |
| train_multi_number.bat                                | 2022/03/01 17:56 | Windows バッチ ファ | 1 KB | Exception: At lease 2 image are required            |
| train multi numoric hat                               | 2022/03/01 17:48 | Windows バッチ ファ | 1 KB |                                                     |

//rise Innovation, Inc.

# 7. 追加学習の実行

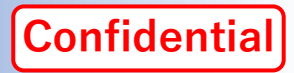

# ■ 手順:(続き)

 ④「outputs」フォルダ(C:¥AlRead¥training\_tool¥outputs)配下に作成された日付時刻のフォルダが 作成され、その配下にモデル名のフォルダが作成されます。

| ✓ ↑          | ad > training_tool > outputs > |            |                                | > training_tool > outputs > 2 | 02306270921 > |           |
|--------------|--------------------------------|------------|--------------------------------|-------------------------------|---------------|-----------|
| 名前           | 更新日時                           | 種類         | 名前                             | 更新日時                          | 種類            | サイズ       |
| 202306270921 | 2023/06/27 9:21                | ファイル フォルダー | Multi_numeric                  | 2023/06/27 9:21               | ファイル フォルダー    |           |
|              |                                |            | 202306270921_multi_numeric_mod | del.json 2023/06/27 9:21      | JSON Document | 48 KB     |
|              |                                |            | 202306270921_multi_numeric_wei | ight.h5 2023/06/27 9:21       | H5 ファイル       | 80,661 KB |

 5 モデル名のフォルダごと、AlReadのモデル格納フォルダ(C:¥AlRead¥tessdata)にコピーします。 この際、既に存在するモデルフォルダはリネーム等で保存してください。

| ↑ I > PC > OS (C:) > AlRead > training_tool > outputs > 202306270921 > |                 |                 |                  |                   |                  |            |     |
|------------------------------------------------------------------------|-----------------|-----------------|------------------|-------------------|------------------|------------|-----|
| 名前                                                                     | 更新日時            | 種類              | サイズ              |                   | 更新日時             | 種類         | サイズ |
|                                                                        | 2022/06/27 0.21 |                 | י <sup>י</sup> ו | barcode_detector  | 2023/06/16 14:49 | ファイル フォルダー |     |
| Multi_numeric                                                          | 2023/06/27 9:21 | ファイル フィルター      | $\mathbf{V}$     | char_segmentation | 2023/06/16 14:49 | ファイル フォルダー |     |
| 202306270921_multi_numeric_model.json                                  | 2023/06/27 9:21 | JSON Document   | 48 KB            | 📕 checkmark       | 2023/06/16 14:49 | ファイル フォルダー |     |
| 202306270921_multi_numeric_weight.h5                                   | 2023/06/27 9:21 | H5 ファイル         | 80,661 KB        | 📙 eng             | 2023/06/16 14:55 | ファイル フォルダー |     |
|                                                                        |                 |                 |                  | 📙 jpn             | 2023/06/16 14:54 | ファイル フォルダー |     |
|                                                                        |                 |                 |                  | 📜 jpn_address     | 2023/06/16 14:54 | ファイル フォルダー |     |
|                                                                        |                 |                 |                  | 📜 money           | 2023/06/16 14:54 | ファイル フォルダー |     |
|                                                                        |                 |                 |                  | 📜 multi_katakana  | 2023/06/16 14:54 | ファイル フォルダー |     |
|                                                                        | 既存のモデル          | レフォルダをリ         | ネーム              | 📕 multi number    | 2023/06/16 14:54 | ファイル フォルダー |     |
|                                                                        | 保存し作成さ          | <b>x</b> れたモデルフ | オルダ              | Multi_numeric     | 2023/06/27 9:44  | ファイル フォルダー |     |
|                                                                        | レーズ<br>なー       | 1ピーします          |                  | multi_numeric_old | 2023/06/16 14:54 | ファイル フォルダー |     |
|                                                                        | <u>د</u> –      |                 |                  | multi2_jpn        | 2023/06/16 14:54 | ファイル フォルダー |     |
|                                                                        |                 |                 |                  | multi2_jpn_name   | 2023/06/16 14:54 | ファイル フォルダー |     |

#### //rise Innovation, Inc.

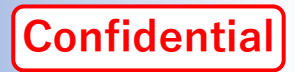

■ 以上で追加学習とモデルの更新は完了です。実際の帳票を読み取り、結果を確認してください。

## 【注意】追加学習を行ったとしても、必ずしも誤読が無くなるわけではありません。

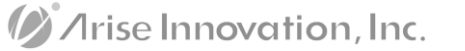

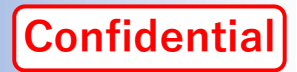

# //rise Innovation, Inc.

アライズイノベーション株式会社

東京都中央区勝どき3-13-1

Mail : <u>airead\_support@ariseinnovation.co.jp</u>

AIRead Official : <u>https://airead.ai/</u>

AIRead Support : <u>https://airead.tech/</u>

AIRead Manual : <u>https://manual.airead.ai/</u>

/Irise Innovation, Inc.